# Microsoft Sentinel playbook

A playbook is a collection of remediation actions that can be run from Azure Sentinel as a routine. A playbook can help automate and orchestrate your threat response ; it can be run manually or set to run automatically in response to specific alerts or incidents, when triggered by an analytics rule or an automation rule, respectively. Security playbooks in Microsoft Sentinel are based on Azure logic apps. Which means that you get all the power customizability and built in templates of logic apps. Each playbook is created for the specific subscription.

For example if you are worried about malicious attackers accessing your network resources, you can set an alert that looks for malicious ip addresses accessing your network then we can create a playbook The following list describes just a few example tasks, business processes, and workloads that you can automate using the Azure Logic Apps service:

•Schedule and send email notifications using Office 365 when a specific event happens, for example, a new file is uploaded.

•Route and process customer orders across on-premises systems and cloud services.

•Move uploaded files from an SFTP or FTP server to Azure Storage.

•Monitor tweets, analyze the sentiment, and create alerts or tasks for items that need review.

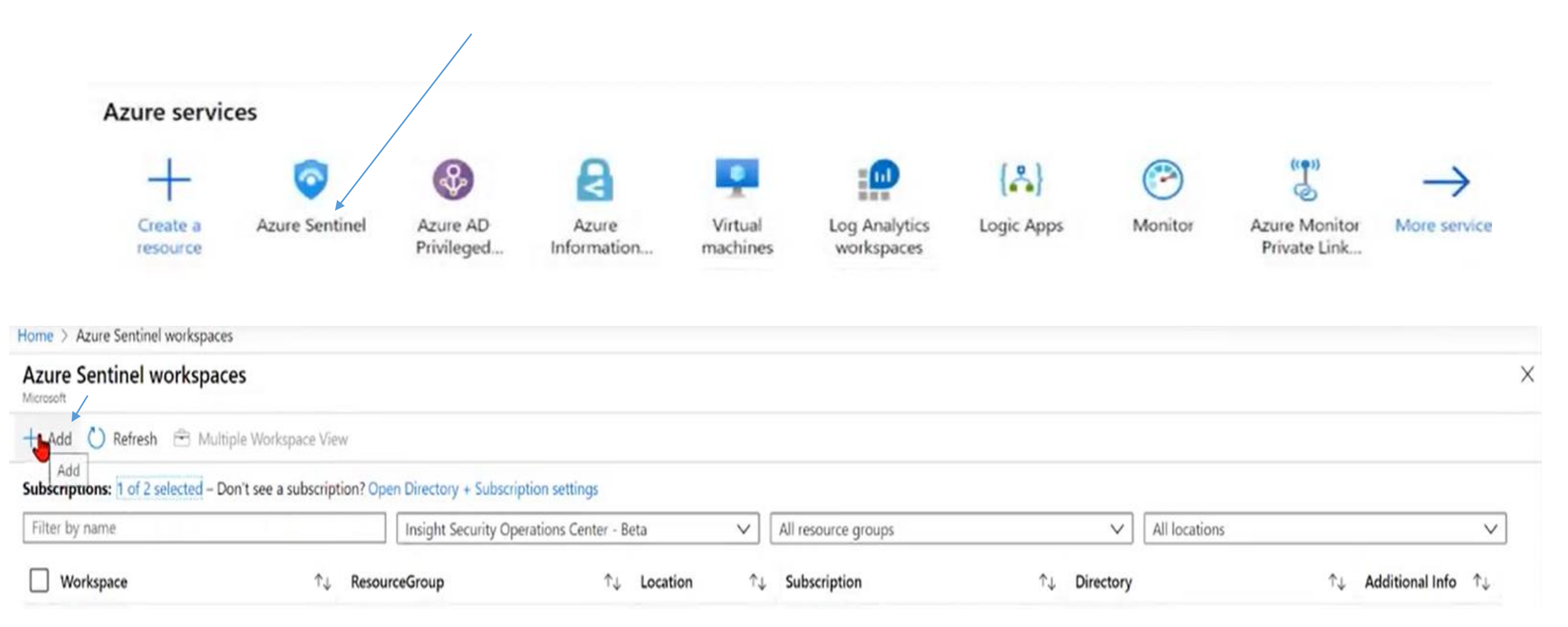

### Choose a workspace to add to Azure Sentinel

| P Search workspaces    |  |  |
|------------------------|--|--|
|                        |  |  |
| Create a new workspace |  |  |
|                        |  |  |

#### Create Log Analytics workspace

Basics Pricing tier Tags Review + Create

A Log Analytics workspace is the basic management unit of Azure Monitor Logs. There are specific considerations you should take when creating a new Log Analytics workspace. Learn more

With Azure Monitor Logs you can easily store, retain, and query data collected from your monitored resources in Azure and other environments for valuable insights. A Log Analytics workspace is the logical storage unit where your log data is collected and stored.

#### **Project details**

Select the subscription to manage deployed resources and costs. Use resource groups like folders to organize and manage all your resources.

| Subscription * ①   | MSDN               | ~ |
|--------------------|--------------------|---|
| Resource group * ① | ClassDemo          | ~ |
|                    | Create new         |   |
| Instance details   |                    |   |
| Name * 🛈           | ClassDemoWorkspace | ~ |
| Region * 💿         | (US) East US       | ~ |
|                    |                    |   |
|                    | _                  |   |

Review + Create

Home > Azure Sentinel workspaces > Choose a workspace to add to Azure Sentinel > Create Log Analytics workspace

#### Create Log Analytics workspace

| Validation passed        |                             |
|--------------------------|-----------------------------|
| Basics Pricing tier Tags | Review + Create             |
| by Microsoft             |                             |
| Basics                   |                             |
| Subscription             | MSDN                        |
| Resource group           | ClassDemo                   |
| Name                     | ClassDemoWorkspace          |
| Region                   | East US                     |
| Pricing                  |                             |
| Pricing tier             | Pay-as-you-go (Per GB 2018) |
| Tags                     |                             |
| (none)                   |                             |
|                          |                             |
| Create                   |                             |

Home > Azure Sentinel workspaces > Choose a workspace to add to Azure Sentinel

#### Choose a workspace to add to Azure Sentinel

| ✓ Search workspaces           |   |  |  |
|-------------------------------|---|--|--|
| Create a new workspace        |   |  |  |
| ClassDemoWorkspace<br>East US | e |  |  |

Add Azure Sentinel

| Automation ····                               |                                 | Creating the Pl                                                                                                    | laybook                                                                                                    |                                                                                                    |                                                                                                    |
|-----------------------------------------------|---------------------------------|----------------------------------------------------------------------------------------------------|----------------------------------------------------------------------------------------------------|----------------------------------------------------------------------------------------------------|----------------------------------------------------------------------------------------------------|
| K + Create ∨ ○ Refresh                        | 🔗 Guides & Feedback             |                                                                                                    |                                                                                                    |                                                                                                    |                                                                                                    |
| <ul> <li>Automation rule (Preview)</li> </ul> |                                 |                                                                                                    |                                                                                                    |                                                                                                    |                                                                                                    |
| Playbook with incident trigger                | Enabled rules                   | nabled playbooks                                                                                                    |                                                                                                    |                                                                                                    |                                                                                                    |
| Playbook with alert trigger                   |                                 |                                                                                                    | 2                                                                                                    |                                                                                                    |                                                                                                    |
| Blank playbook 4.                             | Active playbooks Play           | /book templates (Preview                                                                                                    | <b>2.</b><br>v)                                                                                                    |                                                                                                    |                                                                                                    |
|                                               | _                               |                                                                                                    | -                                                                                                    |                                                                                                    |                                                                                                    |
| 🔎 Search by name                              | Trig                            | ger : <b>All</b> Logic App                                                                                                    | s Connectors : <b>All</b>                                                                                                    |                                                                                                    |                                                                                                    |
|                                               |                                 |                                                                                                    |                                                                                                    | ✓ More (2)                                                                                                    |                                                                                                    |
| Name ↑↓                                       | Trigger $\uparrow_{\downarrow}$ | Logic Apps Connec                                                                                                    | Entities                                                                                                    | Tags                                                                                                    |                                                                                                    |
| Add IP Entity To Named Locati                 | on 🗧 Microsoft Senti            | Microsoft Sentinel                                                                                                    | 🚾 IP                                                                                                    | Remediation                                                                                                    | -                                                                                                    |
| Block AAD user - Alert                        | 🔍 Microsoft Senti               | Azure AD +2 (i)                                                                                                    | 🚨 Account                                                                                                    | Remediation                                                                                                    |                                                                                                    |
| Block AAD user - Incident                     | 😑 Microsoft Senti               | Azure AD +2 🛈                                                                                                    | 🚨 Account                                                                                                    | Remediation                                                                                                    |                                                                                                    |
| Block IP - Azure Firewall IP gro              | 😑 Microsoft Senti               | AzureFirewall +3 i)                                                                                                    | 🚾 IP                                                                                                    | Remediation                                                                                                    |                                                                                                    |
| Block IP - Cisco ASA                          | 😑 Microsoft Senti               | CiscoASACon +2 🗊                                                                                                    | IP                                                                                                    | Remediation                                                                                                    |                                                                                                    |
| Block IP - Cisco Firepower                    | 😑 Microsoft Senti               | CiscoFirepow +1 🗊                                                                                                    | 🚾 IP                                                                                                    | Remediation                                                                                                    |                                                                                                    |
| Block IP - Palo Alto PAN-OS                   | 😑 Microsoft Senti               | PAN-OSCusto +2 🛈                                                                                                    | IP                                                                                                    | Remediation                                                                                                    | 1-                                                                                                    |
| 4                                             |                                 |                                                                                                    |                                                                                                    |                                                                                                    | F                                                                                                    |
| C Dravious Dage 1                             | Not Not S                       |                                                                                                    |                                                                                                    |                                                                                                    |                                                                                                    |
| Page 1                                        | V OF Z INEXL >                  |                                                                                                    |                                                                                                    |                                                                                                    |                                                                                                    |
|                                               | Automation                      | Automation          3.         + Create       Refresh         Automation rule (Preview)         Playbook with incident trigger         Playbook with alert trigger         Blank playbook         4.         Active playbooks         Playbook with alert trigger         Blank playbook         4.         Active playbooks         Play         Playbook         Add IP Entity To Named Location         Block AAD user - Alert         Block AAD user - Incident         Block IP - Cisco ASA         Block IP - Cisco Firepower         Block IP - Cisco Firepower         Block IP - Palo Alto PAN-OS         Microsoft Senti         Block IP - Palo Alto PAN-OS         Microsoft Senti         Previous       Page         Page       vof 2 | Automation        Creating the Pl         3.         Creating the Pl         Automation rule (Preview)       Playbook with incident trigger           Playbook with alert trigger             Blank playbook       4.       Active playbooks       Playbook templates (Preview)         Playbook with alert trigger        Active playbooks       Playbook templates (Preview)         Playbook       4.       Active playbooks       Playbook templates (Preview)         Playbook       4.       Active playbooks       Playbook templates (Preview)         Playbook       4.       Active playbooks       Playbook templates (Preview)         Name ↑↓       Trigger ↑↓       Logic Apps Connec         Add IP Entity To Named Location       Microsoft Senti       Microsoft Senti         Block AAD user - Alert       Microsoft Senti       Azure AD +2 ①         Block IP - Azure Firewall IP gro       Microsoft Senti       Azure AD +2 ①         Block IP - Cisco ASA       Microsoft Senti       CiscoASACon +2 ①         Block IP - Palo Alto PAN-OS       Microsoft Senti       CiscoFirepow +1 ①         Block IP - Palo Alto PAN-OS       Microsoft Senti | Automation       3.         4.       Creating the Playbook         Playbook with incident trigger       Playbook with incident trigger         Playbook with alert trigger       Playbooks         Playbook with alert trigger       Playbooks         Playbook with alert trigger       Active playbooks         Playbook with alert trigger       Active playbooks         Playbook with alert trigger       Active playbooks         Playbook with alert trigger       Active playbooks         Playbook templates       Preview)         Playbook with alert trigger       Active playbooks         Playbook templates       Preview)         Playbook templates       Preview)         Playbook templates       Preview)         Playbook templates       Preview)         Playbook templates       Preview)         Playbook templates       Preview)         Playbook templates       Preview)         Playbook templates       Preview)         Playbook templates       Preview)         Playbook templates       Preview)         Playbook templates       Preview)         Playbook templates       Preview)         Playbook templates       Preview)         Playbook templates       Preview) <td>Automation        Creating the Playbook         3.         Creating the Playbook         4.       Automation rule (Preview)           Playbook with incident trigger            Playbook with alert trigger            Playbook with alert trigger            Playbook with alert trigger            Playbook with alert trigger            Playbook with alert trigger            Blank playbook       4.        Active playbooks       Playbook templates (Preview)                   Search by name               Search by name                Search by name                    </td> | Automation        Creating the Playbook         3.         Creating the Playbook         4.       Automation rule (Preview)           Playbook with incident trigger            Playbook with alert trigger            Playbook with alert trigger            Playbook with alert trigger            Playbook with alert trigger            Playbook with alert trigger            Blank playbook       4.        Active playbooks       Playbook templates (Preview)                   Search by name               Search by name                Search by name |

### Home > Logic App

\* Basics Tags Review + create

#### Project details

Select the subscription to manage deployed resources and costs. Use resource groups like folders to organize and manage all your resources.

| Subscription *                                  | Pay-As-You-Go                                    | $\sim$               |
|-------------------------------------------------|--------------------------------------------------|----------------------|
| Resource group *                                | ClassDemo                                        | ~                    |
|                                                 | Create new                                       |                      |
| Instance details                                | MSDN                                             |                      |
| Logic App name *                                | LogicAppdemo                                     |                      |
| Select the location                             | Region      Integration Service Environment      |                      |
| Location *                                      | East US                                          | ~                    |
| Associate with integration ser<br>environment i | vice                                             |                      |
| Integration service environme                   | nt                                               | $\sim$               |
| Enable log analytics 🕕                          |                                                  |                      |
| Log Analytics workspace *                       | ClassDemoWorkspace                               | $\sim$               |
|                                                 |                                                  |                      |
|                                                 |                                                  |                      |
| Review + create                                 | Previous : Basics Next : Tags > Download a templ | ate for automation ( |

| =        | Microsoft | Azure             | P Search resources, services, | and docs (G+/)                        |
|----------|-----------|-------------------|-------------------------------|---------------------------------------|
| Home D   | c App     |                   |                               |                                       |
| * Basics | Tags      | Review + create   |                               |                                       |
| Basics   |           |                   |                               |                                       |
| Subscrip | tion      |                   | MSDN                          |                                       |
| Resource | e group   |                   | ClassDemo                     |                                       |
| Logic Ap | p name    |                   | ClassDemoWorkspace            |                                       |
| Location |           |                   | East US                       |                                       |
| Tags     |           |                   |                               |                                       |
|          |           |                   |                               |                                       |
|          |           |                   |                               |                                       |
|          |           | G                 |                               |                                       |
|          |           |                   |                               |                                       |
| Cross    |           | < Previour : Tage | Next - Deview + groate >      | Download a template for automation () |

# Logic Apps Designer

🔚 Save 🔀 Discard ▷ Run Trigger 🦾 Designer 🎶 Code view 🙆 Parameters 🖬 Templates 🖻 Connectors 🤶 Help 🕕 Info

#### Search for RSS

triogor An RSS feed is a file that contains summary of updates from a webs often in the form of a list of article with links. RSS stands for **Really Simple Syndication**, and it offers a easy way to stay up to date on new content from websites you care

Click on the RSS trigger

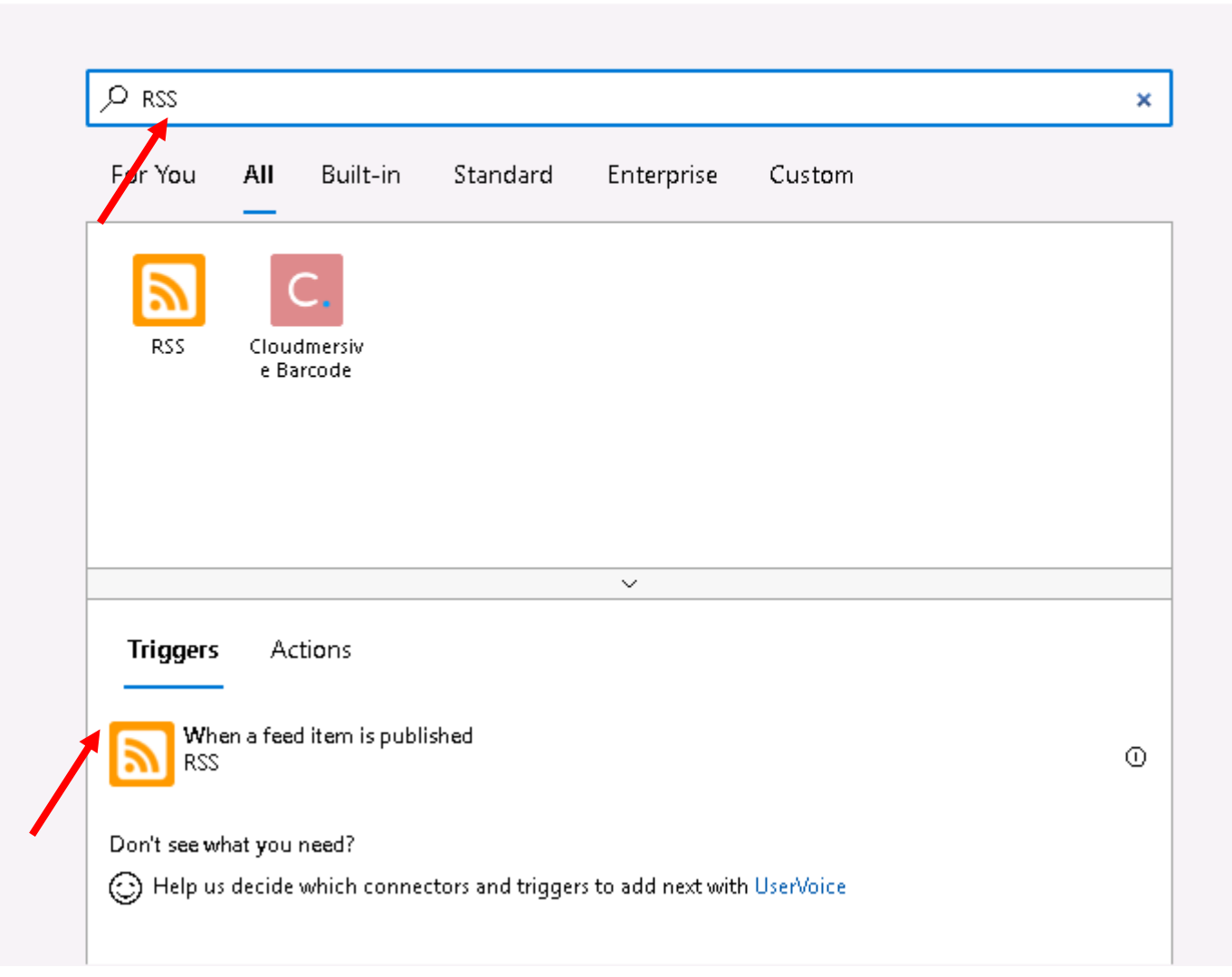

#### Home > Microsoft.EmptyWorkflow > logicdemoclass >

## Logic Apps Designer

🔚 Save 🗙 Discard ▷ Run Trigger 🦾 Designer 🎶 Code view 🙋 Parameters 🖬 Templates 🖻 Connectors ? Help 🕕 Info

Type in the url and also type in how often you want to check for items

| and the determine for items?        | Chosen property will be | PublishDate        | $\sim$ |
|-------------------------------------|-------------------------|--------------------|--------|
| 1 Minute                            | How often do you want t | o check for items? |        |
| Add new parameter                   | 1                       | Minute             | \      |
|                                     | Add new parameter       |                    |        |
| onnected to RSS. Change connection. | Connected to RSS. Char  | qe connection.     |        |

Collapse the trigger's details for now by clicking inside its title bar.

# Click on save to save your logic app, which instantly goes live in the Azure portal

Save logic app completed

Logic app: logicdemoclass was saved successfully

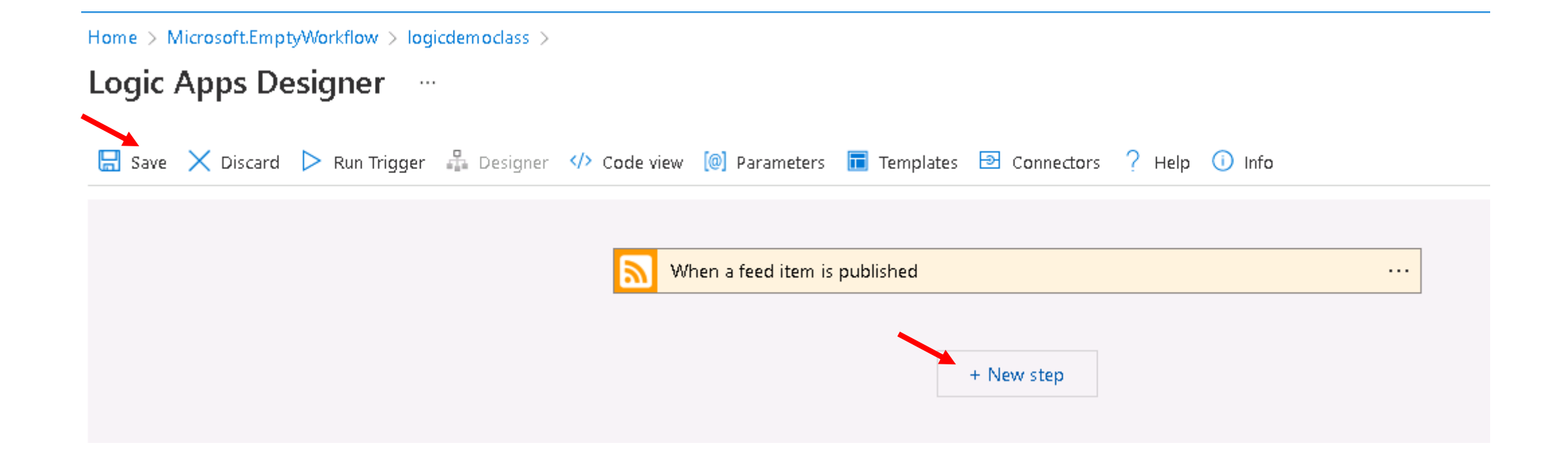

Click on new step

Type office 365 outlook to search for the action you Need. Scroll down and select "Send and email (V2) Office 365 Outlook

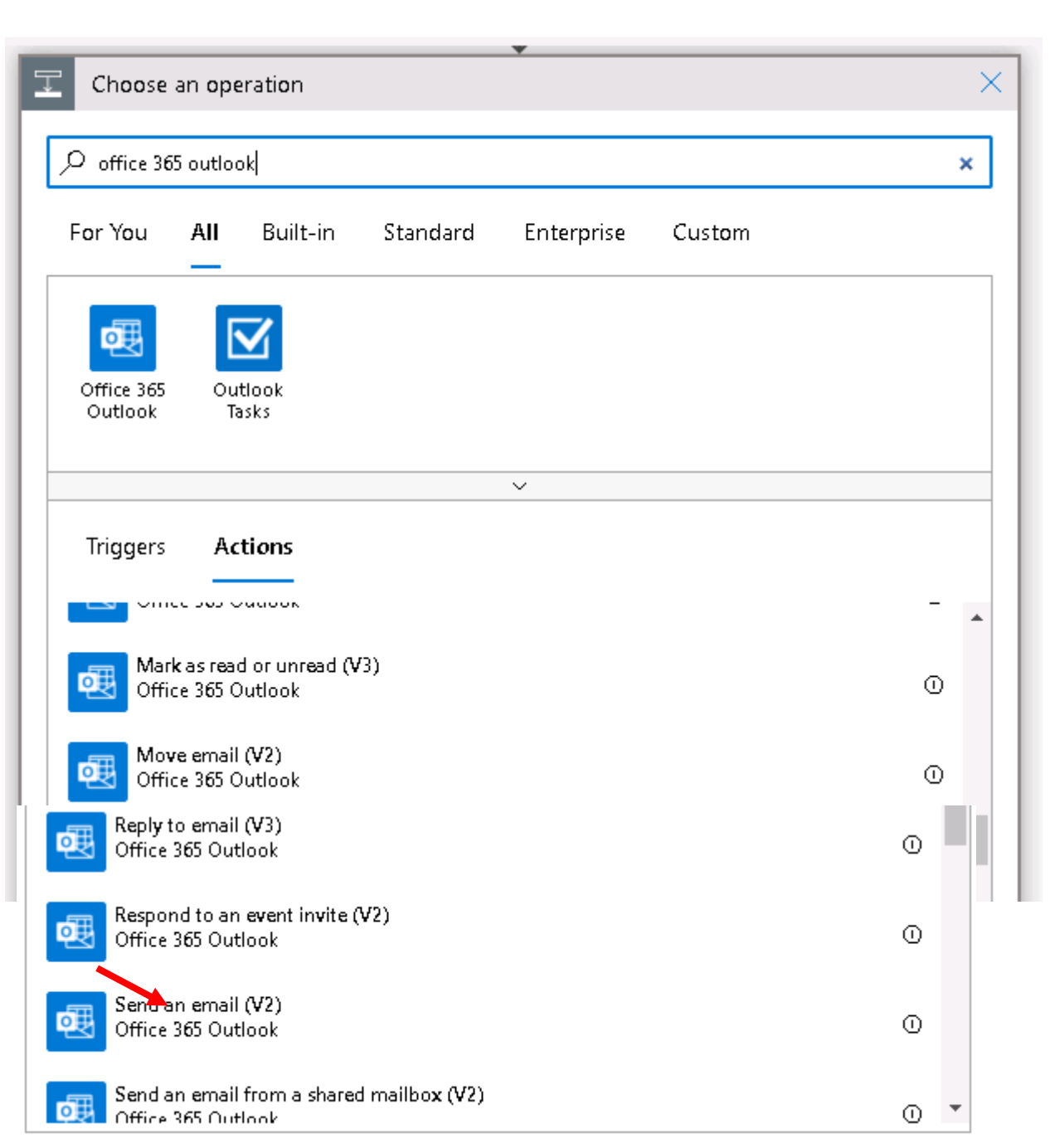

# Logic Apps Designer

| 📙 Save | imes Discard | > Run Trigger | 🛱 Designer | Code view | [@] Parameters     | 🛅 Templates           | Connectors           | ? Help        | (i) Info |  |
|--------|--------------|---------------|------------|-----------|--------------------|-----------------------|----------------------|---------------|----------|--|
|        |              |               |            |           |                    |                       |                      |               |          |  |
|        |              |               |            | M M       | hen a feed item is | published             |                      |               |          |  |
|        |              |               |            |           |                    |                       |                      |               |          |  |
|        |              |               |            | of 🔁      | fice 365 Outlook   |                       | •                    |               |          |  |
|        |              |               |            |           | :                  | Sign in to create a c | connection to Office | : 365 Outlook |          |  |
|        |              |               |            |           |                    |                       | Sign in              | ]             |          |  |
|        |              |               |            | L         |                    |                       |                      |               |          |  |
|        |              |               |            |           |                    |                       | + New step           |               |          |  |

If your selected email service prompts you to sign in and authenticate your identity, complete that step now.

# Insert fields using the dynamic data content list

Logic Apps Designer

|   | When a f        | eed item is published                                                     | Dynamic content Expression             |
|---|-----------------|---------------------------------------------------------------------------|----------------------------------------|
|   |                 | ÷                                                                         |                                        |
|   | 🥶 Send an e     | email (V2)                                                                | When a feed item is published          |
|   | *То             | admin@M365x62464392.onmicrosoft.com                                       | Primary feed link<br>Primary feed link |
| 1 | * Subject       | New Rss Item: Feed title ×                                                | Feed links Item                        |
| T | bouy            | Font $\bullet$ 12 $\bullet$ <b>B</b> I $\bigcirc$ $\checkmark$ := := := : | Feed links<br>Feed links               |
|   |                 | Date Published: Feed published on X                                       |                                        |
|   |                 | Add dyna                                                                  | emic content 💶                         |
|   | Add new parar   | neter                                                                     | ~                                      |
|   | Connected to ac | Imin@M365x62464392.onmicrosoft.com. Change connection.                    |                                        |

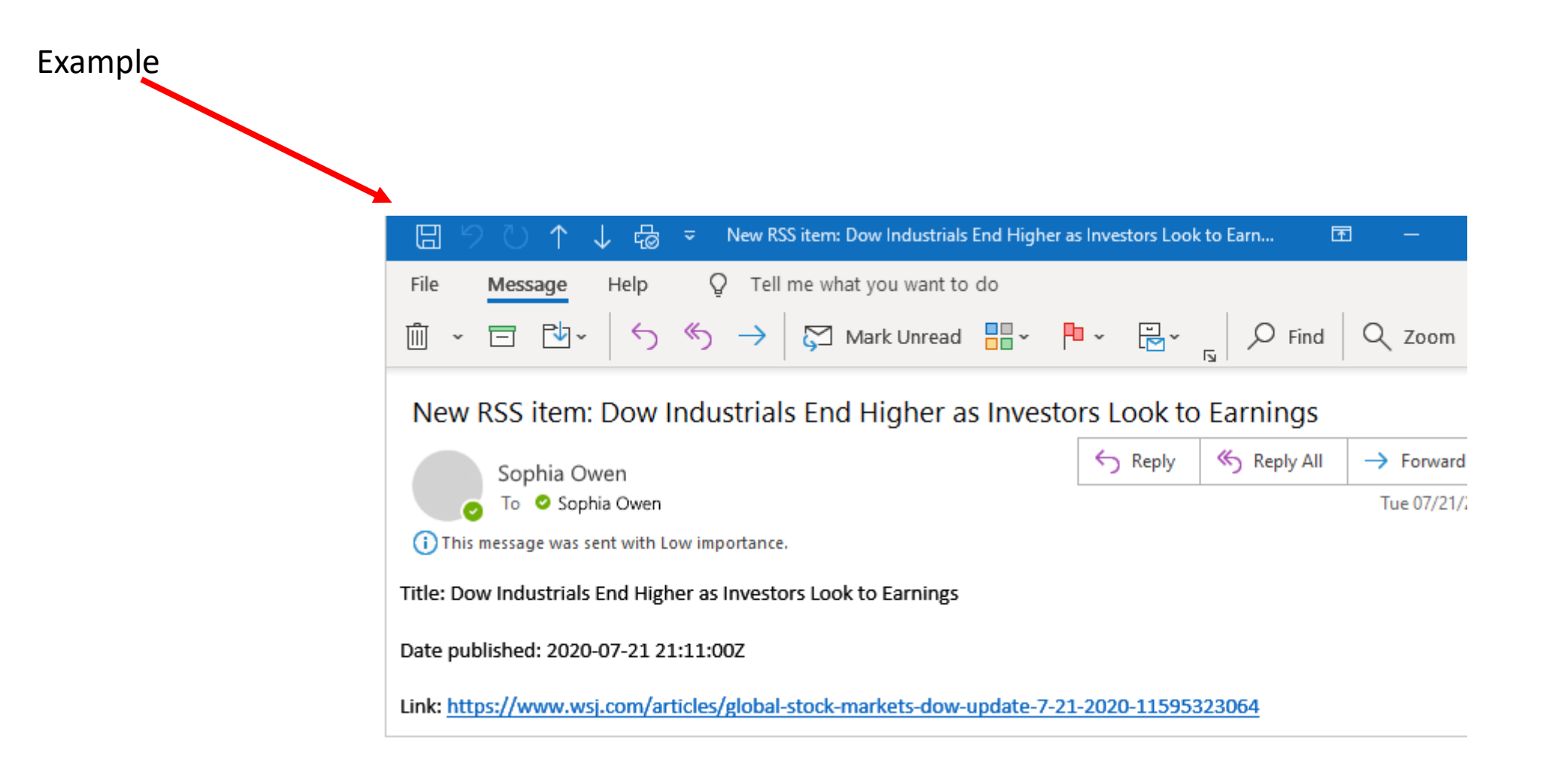

#### Example of Rss Item

🖔 Reply all | 🖂 🛅 Delete 🛇 Junk Block \cdots

#### New Rss Item: SEC Proposes Rules for More Disclosure from Short Sellers

① This message was sent with Low importance

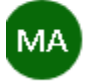

MOD Administrator Fri 2/25/2022 8:26 AM

To: MOD Administrator

 $\trianglelefteq \ \backsim \ \And \ \rightarrow \ \cdots$ 

Title: SEC Proposes Rules for More Disclosure from Short Sellers Date Published: 2022-02-25 16:21:00Z Link: https://www.wsj.com/articles/sec-proposes-rules-for-more-disclosure-from-short-sellers-11645804875?mod=rss\_markets\_main

Reply Forward